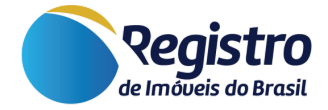

# **Manual dos Editais On-line**

V.1.6 07 de Março de 2025

www.registrodeimoveis.org.br

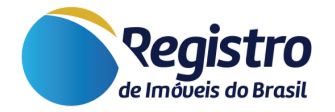

# Histórico de Versões

| Versão | Data       | Responsável                          | Alteração                                                        |
|--------|------------|--------------------------------------|------------------------------------------------------------------|
| 1.0    | 27/12/2018 | Equipe de suporte RIB                | Documento inicial.                                               |
| 1.1    | 05/01/2019 | Equipe de suporte RIB                | Criação de página de orientações<br>para o manual de editais     |
| 1.2    | 16/02/2019 | Equipe de suporte RIB                | Upload de documento com<br>orientações de acesso e<br>publicação |
| 1.3    | 08/10/2021 | Equipe de suporte RIB                | Atualização de orientações e<br>imagens no manual                |
| 1.4    | 17/08/2023 | Alan Wallacy L. Rodrigues dos Santos | Atualização geral de informações e padronização dos manuais      |
| 1.5    | 07/02/2024 | Franciane Aparecida da<br>Rocha      | Atualização geral das informações                                |
| 1.6    | 07/03/2025 | Antonio Victor Santos<br>Barbosa     | Atualização geral das informações                                |

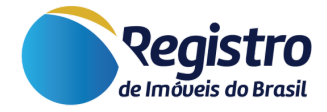

# Sumário

- 1. Introdução
- 2. Acesso ao Módulo
- 3. Gerenciador de Editais Filtros de Pesquisa
  - 3.1. ID
  - 3.2. Situação
  - 3.3. Matrícula
  - 3.4. Hash
  - 3.5. Nome do(a) Interessado(a)
  - 3.6. CNPJ / CPF
- 4. Botão | Orientações
- 5. Botão | Vejas as Publicações
- 6. Botão | Incluir Novo Edital
  - 6.1. Digitação das Partes Interessadas 6.1.1. CNPJ / CPF | Nome
    - 2 Digitação dos Informação
  - 6.2. Digitação das Informações
    - 6.2.1. Tipo de Edital | Publicações
    - 6.2.2. Número da Matrícula
    - 6.2.3. Protocolo/Prenotação
    - 6.2.4. Texto do Edital
    - 6.2.5. Data Atualização
    - 6.2.6. Publicar em
    - 6.2.7. Anexos e Plantas
    - 6.2.8. Maiores Motivos de Rejeição do Edital
    - 6.2.9. Regra de Publicação Data e Edição
    - 6.2.10. Regra de Publicação Publicações Automáticas
- 7. Tipos de Editais
- 8. Observações para Cadastro

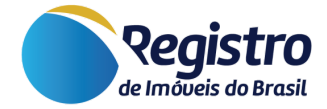

# 1. Introdução

Este manual foi desenvolvido a fim de facilitar o acesso e a criação de editais eletrônicos através do site do Registro de Imóveis do Brasil. As publicações são divulgadas no link "Editais On-line - Diário do Registro de Imóveis Eletrônico".

Os níveis de acesso para este módulo, até o dia de atualização deste manual, são 1 (preposto), 2 (oficial), 3 (substituto), 8 (master) e 9 (supermaster).

# 2. Acesso ao Módulo

Para fazer utilização do máximo de recursos oferecidos, por gentileza, siga os passos a seguir:

- Acesse o site <u>www.registrodeimoveis.org.br;</u>
- Clique em "INTRANET" no canto superior direito, conforme a imagem abaixo:

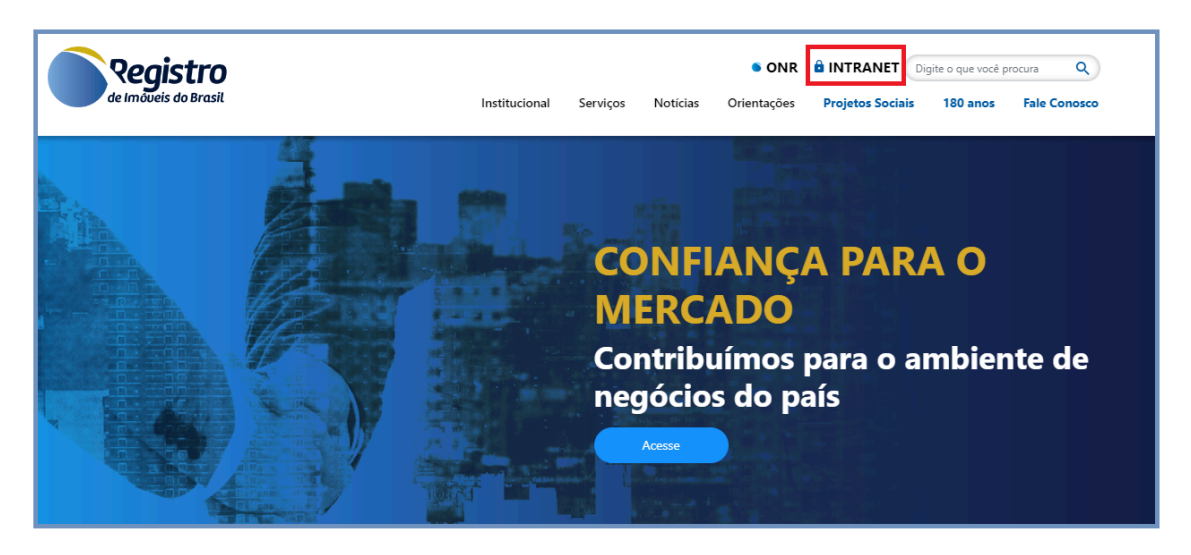

Figura 1 - Página Inicial

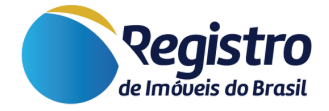

 Clique em "ENTRAR COM CERTIFICADO DIGITAL". Poderá acessar com o certificado do oficial, do substituto ou de um preposto cadastrado. Para mais informações, visualizar o "<u>Manual de Cadastro de Prepostos</u>".

| Login de usuário - Geral |                                |              |  |
|--------------------------|--------------------------------|--------------|--|
|                          | ENTRAR COM CERTIFICADO DIGITAL |              |  |
| Cadastrar Serventia      | Orientações                    | Fale Conosco |  |

Figura 2 - Login INTRANET

 Acesse o módulo "Editais > Gerenciador de Editais", localizado no menu lateral esquerdo.

| []<br>Ir      | ]) Mapa do Registro de<br>móveis | >   |  |
|---------------|----------------------------------|-----|--|
| E             | 🗐 Editais                        | ~   |  |
|               | Gerenciador de Edito             | ais |  |
| 🚿 e-Intimação |                                  |     |  |

Figura 3 - Gerenciador de Editais

 Desta forma, será possível ter acesso aos filtros para pesquisa de editais cadastrados e o botão para "Incluir um Novo Edital".

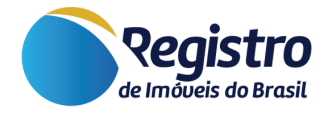

| Registro<br>de Imôveis do Brasil   | ⊙                                                                                                    |                                                                         |                                                                                                    |
|------------------------------------|----------------------------------------------------------------------------------------------------|-------------------------------------------------------------------------|----------------------------------------------------------------------------------------------------|
| Atendimento >                      | Gerenciador de Editais                                                                               |                                                                         | Tela inicial / Editais / Gerenciador de Editais                                                                                            |
| الِ Mecanismo de<br>Reclamações    | Legenda:<br>Linha vermelha - Editais o<br>Linha amarela - Editais o<br>corrigir para liberar a publi | com prazo expirado, a servent<br>que não foram publicados por<br>cação. | tia pode dar andamento nos procedimentos internos.<br>incorreções anotadas pelo jornalista responsável pelo expediente. Por favor editar e |
| 📄 Rio - Valor de<br>Referência     |                                                                                                    |                                                                         |                                                                                                    |
| Pagamentos >                       | LISTA DE EDITAIS                                                                                     |                                                                         | ORIENTAÇÕES 🛛 VEJA AS PUBLICAÇÕES INCLUIR NOVO EDITAL                                                                                      |
| 🛄 Mapa do Registro de ><br>Imóveis | ld 🚱                                                                                                 | Situação 🚱                                                              | Matrícula 🚱                                                                                                    |
| 🗑 Editais 🗸 🗸                      |                                                                                                    | Todos                                                                   | •                                                                                                    |
| Gerenciador de Editais             | Hash 😧                                                                                               | Nome do(a)<br>Interessado(a) 😯                                          | CNPJ / CPF 🚱                                                                                                    |
| 🛷 e-Intimação                      |                                                                                                    |                                                                         |                                                                                                    |
| Site Institucional                 |                                                                                                    |                                                                         | Q. Filtrar                                                                                                    |

Figura 4 - Módulo - Gerenciador de Editais

# 3. Gerenciador de Editais - Filtros de Pesquisa

#### 3.1. ID

Campo para pesquisa do número do edital. Exemplo: #123456.

#### 3.2. Situação

Possibilidade de filtrar por editais que foram publicados, rejeitados, aguardando publicação ou todos.

#### 3.3. Matrícula

Opção de pesquisa por editais que foram inseridos os números de matrícula ao incluir a publicação.

#### 3.4. Hash

Quando são incluídos editais com mais de uma publicação, é criado um "código *hash*", que possibilita a pesquisa daquele edital específico e todas as suas publicações vinculadas.

#### 3.5. Nome do(a) Interessado(a)

Campo para pesquisa do nome do interessado cadastrado no edital.

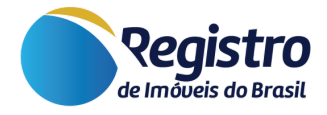

# 3.6. CNPJ / CPF

Opção de pesquisa por CNPJ ou CPF do interessado cadastrado no momento de incluir o edital.

# 4. Botão | Orientações

O botão "Orientações" oferece suporte no processo de cadastro de editais. Ao clicar, o usuário é redirecionado para os manuais dos editais, onde pode encontrar instruções detalhadas.

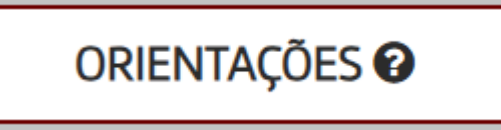

Figura 5 - Botão - Orientações

# 5. Botão | Vejas as Publicações

Além da possibilidade de incluir um novo edital, a serventia tem a possibilidade de redirecionar-se à página de publicações diretamente do INTRANET. Basta utilizar o botão "Veja as Publicações", que fica localizado no canto superior da página do gerenciador de editais.

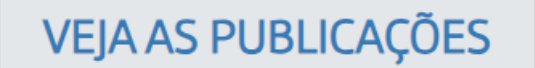

Figura 6 - Botão - Veja as Publicações

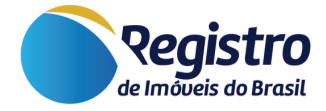

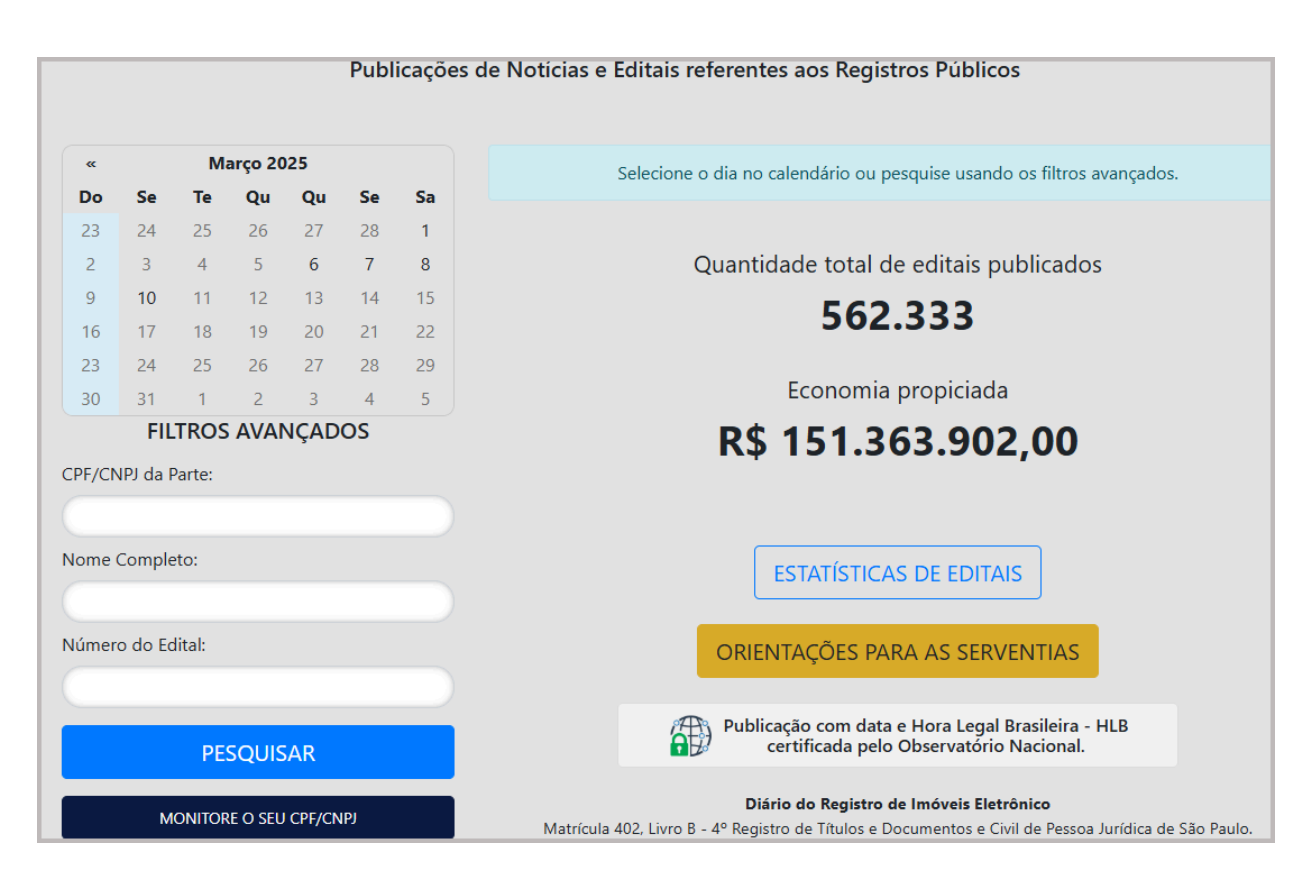

Figura 7 - Página dos Editais Online - Diário do Registro de Imóveis Eletrônico

# 6. Botão | Incluir Novo Edital

Com isso, chegamos ao botão "Incluir Novo Edital", no qual será a página que a serventia irá cadastrar um novo edital a partir de algumas informações necessárias.

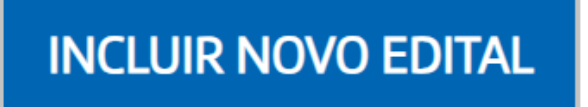

Figura 8 - Botão - Incluir Novo Edital

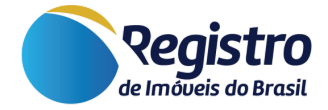

## 6.1. Digitação das Partes Interessadas

Para esta seção do cadastro, será necessário informar os dados da(s) pessoa(s) que está(ão) sendo intimada(s). Os requerentes do procedimento podem ser cadastrados facultativamente.

| Digitação das partes interessadas                      |                                                  |                             |
|--------------------------------------------------------|--------------------------------------------------|-----------------------------|
| Pessoa(s) que estão sendo intimadas. Os requerentes do | o procedimento podem ser cadastrados também, fac | ultativamente.              |
| CNPJ/CPF * (apenas para indexação e posterior busca)   | Nome *                                           |                             |
|                                                        |                                                  |                             |
|                                                        |                                                  |                             |
|                                                        |                                                  | Adicionar mais interessados |

Figura 9 - Campos para Cadastro de Edital - 01

## 6.1.1. CNPJ / CPF | Nome

Pedimos a gentileza que as informações nos campos "CNPJ/CPF" e "Nome" sejam apenas as cadastradas. Demais informações, como endereço e outros dados da pessoa intimada, serão cadastrados no campo do texto do edital.

Ressaltamos também que o CNPJ / CPF informado no campo será apenas para futuras buscas no gerenciador e nos filtros avançados, na página de editais.

Além disso, há a possibilidade de inserir mais de um registro, através do botão "Adicionar mais interessados" no canto inferior direito da seção.

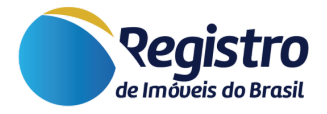

## 6.2. Digitação das Informações

Para esta seção do cadastro, as informações inseridas são para o cadastro e definição do conteúdo do edital.

| Publicações                      | Número da matrícula |
|----------------------------------|---------------------|
|                                  |                     |
|                                  |                     |
|                                  |                     |
|                                  |                     |
|                                  |                     |
|                                  |                     |
|                                  |                     |
|                                  |                     |
| Publicar em *                    |                     |
| A publicação será feita após cor | npensação bancária. |
|                                  | Publicações         |

Figura 10 - Campos para Cadastro de Edital - 02

## 6.2.1. Tipo de Edital | Publicações

Possibilidade de definição do tipo do edital que será cadastrado. Este campo está totalmente vinculado à quantidade de publicações informado no

campo "Publicações". Isso refletirá na quantidade de dias, periodicidade e valor do edital, dado que, há uma regra a ser seguida para cada tipo.

| Exemplos                                                                                      |                                                 |           |
|-----------------------------------------------------------------------------------------------|-------------------------------------------------|-----------|
| Tipo do Edital                                                                                | Quantidade<br>de Publicações<br>e Periodicidade | Valor     |
| Usucapião Extrajudicial – Titulares de direitos e confrontantes, art.11 do Prov. CNJ n. 65/17 | 2 publicações<br>(a cada 15 dias)               | R\$210,00 |
| Loteamento e Desmembramento - Terceiros, art<br>19 L 6766/79                                  | 3 publicações<br>(a cada 1 dia)                 | R\$315,00 |

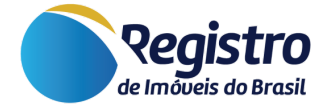

Tabela 1 - Exemplos de Editais e suas Características

#### 6.2.2. Número da Matrícula

Neste campo é informado o número da(s) matrícula(s). Caso seja informado mais de uma matrícula, as mesmas devem ser separadas por vírgula.

#### 6.2.3. Protocolo/Prenotação

Neste campo é informado o número do Protocolo ou Prenotação.

#### 6.2.4. Texto do Edital

Neste campo, deve-se inserir o texto completo do edital propriamente dito, exceto o título, que já será criado pelo sistema.

Além disso, faz-se necessário:

- o nome de ao menos um dos interessados deve constar no campo "Texto do Edital";
- conter as informações mínimas necessárias para preenchimento do "Texto do Edital";
- retirar local e data do corpo do texto (minutas do cartório), pois a data será automaticamente a data da publicação do jornal, em vez da data antiga da minuta, e o local já é mencionado pela Comarca da Serventia que também constará no jornal.

Solicitamos, também, evitar o comando Copiar (Control + C) e Colar (Control + V) diretamente de conteúdos digitados em editores de textos como o "Microsoft Word", dado que podem haver estilos de texto que podem ocasionar erros na publicação.

## 6.2.5. Data Atualização

Neste campo é informado automaticamente a data da uma atualização do referido edital.

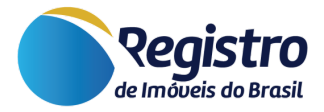

#### 6.2.6. Publicar em

Neste campo é escolhido a data da primeira publicação do edital, visto que as outras publicações seguirão os prazos exigidos a partir da primeira publicação.

#### 6.2.7. Anexos e Plantas

Para alguns editais em específico, surgirá um novo campo para inserção de arquivos de "anexo" ou "planta". Ambos contêm algumas observações:

- Não inserir o próprio edital novamente, dado que o campo de "Texto do Edital" é responsável por registrar estas informações;
- Para alguns editais, não é obrigatória a inserção de imagem ou anexo. Portanto, atente-se a esta informação conforme abaixo:

| Anexo                                                      |
|------------------------------------------------------------|
| Enviar anexo *<br>(não inserir o próprio edital novamente) |
| Escolher arquivo Nenhum arquivo escolhido                  |

Figura 11 - Campo para Inserir Anexo

| Planta                                                                                                    |
|----------------------------------------------------------------------------------------------------|
| Enviar planta<br>(não inserir o próprio edital novamente)<br>(neste tipo de edital não é obrigatória a inserção de imagem) |
| Escolher arquivo Nenhum arquivo escolhido                                                                                  |

Figura 12 - Campo para Inserir Planta

## 6.2.8. Maiores Motivos de Rejeição do Edital

Em algumas circunstâncias, com a conferência do jornalista, os editais são rejeitados por não seguirem a estrutura de informações exigidas. Diante disso, antecipamos os maiores motivos de rejeição para que não haja necessidade de uma possível retificação.

Para compreender melhor sobre retificação, confira o nosso "<u>Manual de</u> <u>Retificação do Edital</u>".

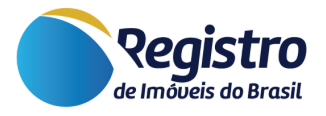

- O nome de ao menos um dos interessados deve constar no campo "Texto do Edital";
- Conter as informações mínimas necessárias, de forma coerente, para preenchimento do "Texto do Edital".
- Caso haja a necessidade de inserir a **planta**, o arquivo deve conter a planta, croqui e metragem para visualização;
- Caso haja a necessidade de inserir **anexo**, o arquivo não pode estar corrompido ou em branco;

# 6.2.9. Regra de Publicação - Data e Edição

As publicações salvas e com pagamento efetivado até às 17 horas, serão divulgadas na edição do dia útil seguinte.

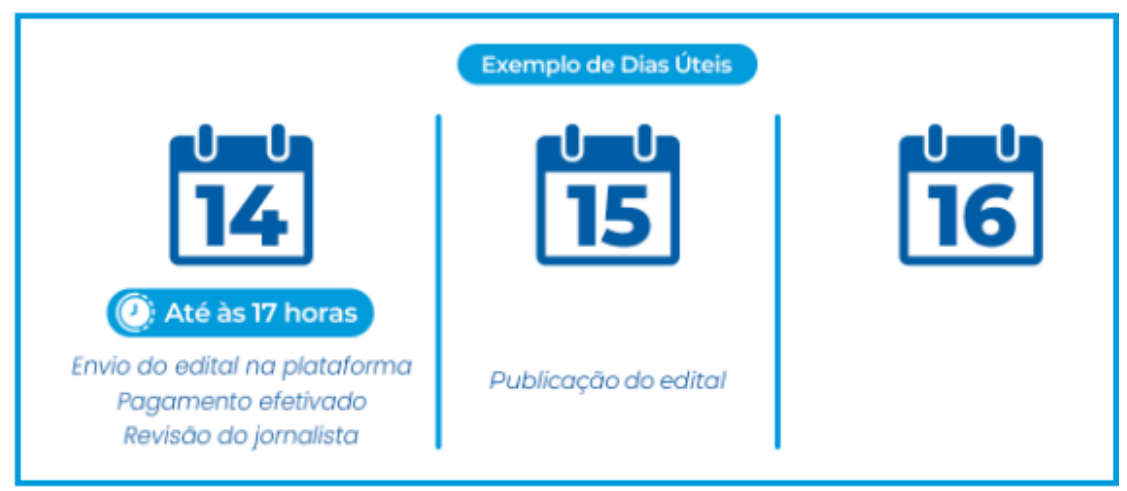

Figura 13 - Regra de Publicação até às 17 Horas

Caso contrário, se salvas após às 17 horas, serão publicadas na próxima edição.

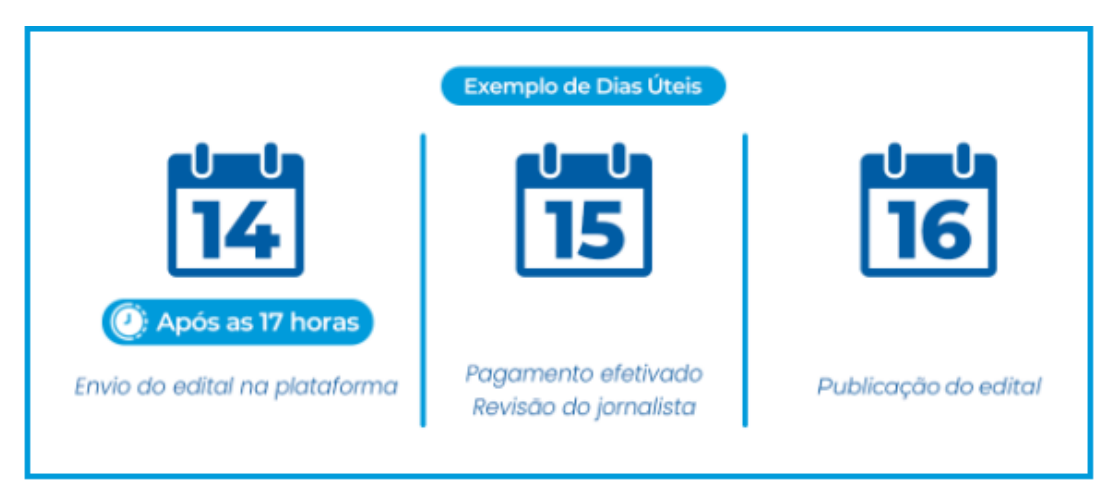

Figura 14 - Regra de Publicação após as 17 Horas

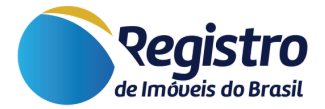

### 6.2.10. Regra de Publicação - Publicações Automáticas

O sistema, conforme a legislação, está programado para controlar as publicações subsequentes automaticamente, de acordo com o tipo de edital. O Oficial, portanto, só precisa encaminhar uma vez e poderá ficar despreocupado quanto às demais publicações previstas em lei.

# 7. Tipos de Editais

Para manutenção do sistema, serão cobrados R\$105,00 por publicação, conforme tabela a seguir:

| Tipos de Editais                                                                                                    | Quantidade<br>de Publicações<br>e Periodicidade | Valor     |
|----------------------------------------------------------------------------------------------------|-------------------------------------------------|-----------|
| Alienação Fiduciária – Devedor Fiduciante, art. 26 § 4o, Lei n.<br>9.514/97                                                              | 3 (a cada 1 dia)                                | R\$315,00 |
| Usucapião Extrajudicial – Titulares de direitos e confrontantes, art.11 do Prov. CNJ n. 65/17                                            | 2 (cada 15 dias)                                | R\$210,00 |
| Usucapião Extrajudicial – Terceiros, art.16 do Prov. CNJ n.<br>65/17                                                                     | 1 publicação                                    | R\$105,00 |
| Retificação Administrativa - Confrontante identificado em local incerto ou não sabido, Art. 213 §3 da Lei n. 6.015/73                    | 2 (a cada 1 dia)                                | R\$210,00 |
| Loteamento e Desmembramento - Terceiros, art 19 L 6766/79                                                                                | 3 (a cada 1 dia)                                | R\$315,00 |
| Alienação Fiduciária - leilão - art 27, L. 9.514/97                                                                                      | 3 (a cada 1 dia)                                | R\$315,00 |
| Retificação Administrativa - Confrontantes não identificados,<br>Art. 213 §17 da Lei n. 6.015/73                                         | 1 publicação                                    | R\$105,00 |
| Abertura de Matrícula de Imóvel Público - Art. 195-B § 4º LRP                                                                            | 1 publicação                                    | R\$105,00 |
| Adjudicação Compulsória - Titulares de Direitos, art. 216-B<br>LRP e art. 440-X do Prov. CNJ 150/23                                      | 2 (a cada 15 dias)                              | R\$210,00 |
| Anúncio de Compra e Venda de Imóvel                                                                                                    | 15 (a cada 1 dia)                               | ******    |
| Bloqueio e Cancelamento de Matrícula - Provimentos 013/2006<br>e 002/2010 da CJCI/TJPA, Prov. 013/2006 e 002/2010, ambos<br>da CJCI/TJPA | 1 publicação                                    | R\$105,00 |
| Cancelamento de Matrícula - Prov. 008/2021-CGJ, Prov.<br>008/2021 da CGJ/TJPA                                                            | 1 publicação                                    | R\$105,00 |
| Cancelamento de Registro de Imóvel Rural - Lei 6739/1979,<br>Artigo 1º, §3º, b                                                           | 3 (a cada 10 dias)                              | R\$315,00 |
| Compromissário Devedor, Art. 14 Decreto 3079/38                                                                                          | 2 (a cada 1 dia)                                | R\$210,00 |

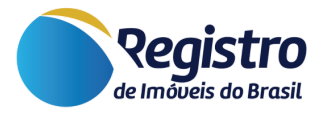

| Construção em Nome de Terceiro - Art. 15, § 2º, Provimento<br>Conjunto CGJ/CCI BA n.º 08/2019                                                        | 2 (a cada 2 dias)  | R\$210,00 |
|----------------------------------------------------------------------------------------------------|--------------------|-----------|
| Demarcação Urbanística - Arts. 8º e 9º Portaria CGJRJ nº<br>86/2013                                                                                  | 1 publicação       | R\$105,00 |
| Instituição de Bem de Família – Terceiros, Art. 262, Lei de<br>Registros Públicos                                                                    | 1 publicação       | R\$105,00 |
| Interpelação por Inaplicação de Crédito Rural                                                                                                    | 1 publicação       | R\$105,00 |
| Loteamento - Cancelamento, Art. 23 § 20 da Lei nº 6766/79                                                                                            | 1 publicação       | R\$105,00 |
| Notificação por Vencimento Antecipado por Desvio na<br>Aplicação de Crédito Rural                                                                    | 1 publicação       | R\$105,00 |
| Rescisão Compromisso de CV de Lote, art. 32 e 36, III,<br>L.6766/79                                                                                  | 3 (a cada 1 dia)   | R\$315,00 |
| Notificação de Senhorio - Art. 683, Código Civil de 1916                                                                                             | 1 publicação       | R\$105,00 |
| Regularização Fundiária Urbana - Fundamento Lei 13.465,<br>artigo 20, §1º e artigo 31, §5º                                                           | 1 publicação       | R\$105,00 |
| Especificação Simplificada de Condomínio - Art. 1.143, §5º, do<br>Código de Normas e Procedimentos Extrajudiciais da Bahia                           | 2 (a cada 15 dias) | R\$210,00 |
| Notificações Extrajudiciais                                                                                                    | 1 publicação       | R\$105,00 |
| RTD - Art. 61, Seção IX, Cap. XIX Normas de Serviço de São<br>Paulo                                                                                  | 1 publicação       | R\$105,00 |
| Estremação Extrajudicial - Confrontante não identificado, Art.<br>896 § 3, inciso II do Código de Normas da CGJ SC e Art. 213 §<br>17 da Lei 6.15/73 | 1 publicação       | R\$105,00 |
| Fundamento 1354 CC                                                                                                    | 1 publicação       | R\$105,00 |

|  | Tabela 2 - Exemplos d | e Editais e suas | Características |
|--|-----------------------|------------------|-----------------|
|--|-----------------------|------------------|-----------------|

O pagamento pode ser gerado para a serventia e a mesma pode cobrar da parte depois ou pode ser gerado diretamente para a parte.

### 8. Observações para Cadastro

Para cadastro de um edital, solicitamos que sejam observados os seguintes aspectos:

a) nos editais em geral, deve-se cadastrar como interessado a(s) pessoa(s) que está(ão) sendo intimada(s). Os requerentes do procedimento podem ser cadastrados também, facultativamente. Nos editais de intimação do devedor fiduciante, por exemplo, o interessado a ser cadastrado é o devedor e

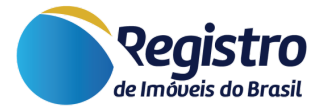

não a instituição financeira. Assim, devem ser informados o nome e o CPF do mutuário;

**b)** quando forem intimados herdeiros inominados de uma pessoa, cadastrar o CPF e o nome dos falecidos, conhecidos, para fins de buscas pelos herdeiros.

c) Nos editais que intimam terceiros não identificados, como os de usucapião para intimação de terceiros, solicitamos incluir o CPF ou CNPJ do solicitante do registro;

e) Excepcionalmente, se não for possível vincular qualquer CPF ou CNPJ no edital, porque por exemplo está sendo intimado um proprietário cujo CPF não consta do acervo da serventia, pedimos cadastrar o CPF do solicitante do registro.